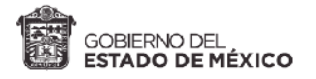

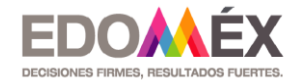

# Declaración del Impuesto a Casas de Empeño

## SUJETOS OBLIGADOS AL PAGO DEL IMPUESTO.

De acuerdo a lo dispuesto en el artículo 69 T del Código Financiero del Estado de México y Municipios, son sujetos las personas físicas o jurídicas colectivas que, en el territorio del Estado, en forma habitual o profesional, realicen u oferten al público contrataciones u operaciones de mutuo con interés y garantía prendaria, no reguladas por leyes y autoridades financieras, respecto de aquellos bienes dados en prenda que no hayan sido recuperados por el deudor prendario y sean posteriormente enajenados.

#### Tasa aplicable

5.0 %

#### Periodo de Pago

A más tardar el día 10 del mes siguiente a aquel en que se causó el impuesto.

Para presentar la declaración ingresa al Portal de Servicios al Contribuyente: <u>https://sfpya.edomexico.gob.mx</u> y sigue los siguientes pasos:

### 1.- Elige la opción Declaraciones

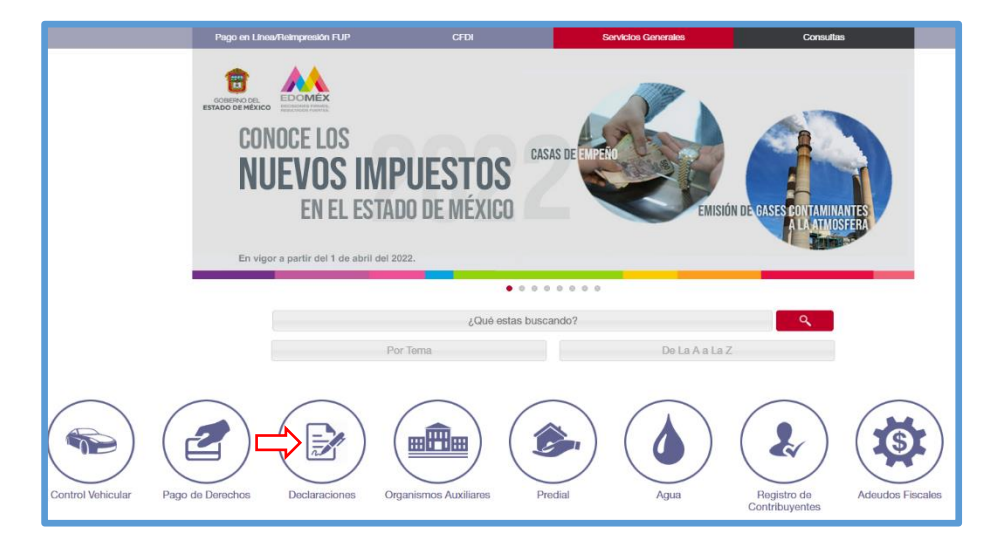

2.- Enseguida se desplegará un sub-menú por temas, en el que deberás elegir la opción Casas de Empeño, como a continuación se muestra:

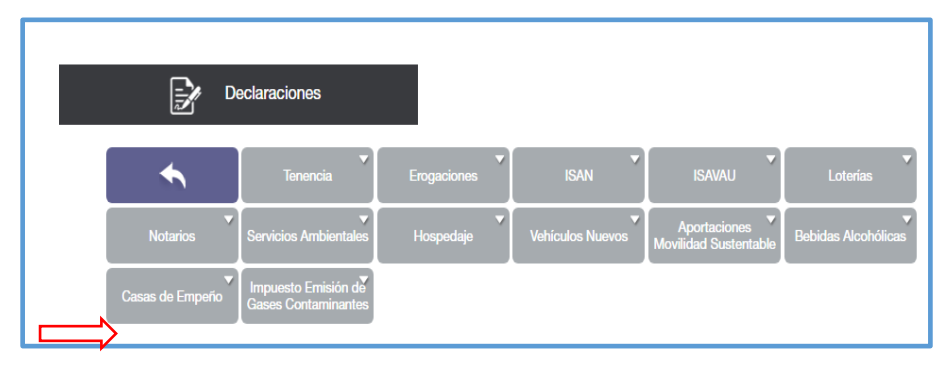

3.- Selecciona el tipo de declaración a presentar, según corresponda.

Considera que para el caso de que en el mes a declarar exista impuesto a cargo, deberás elegir la opción "**Declaración Mensual**".

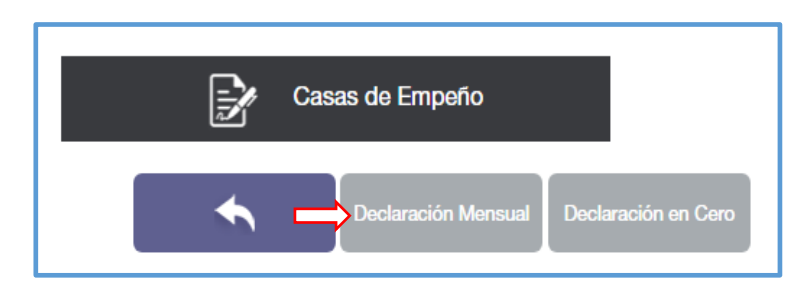

4.- Inicia sesión ingresando tu REC y contraseña.

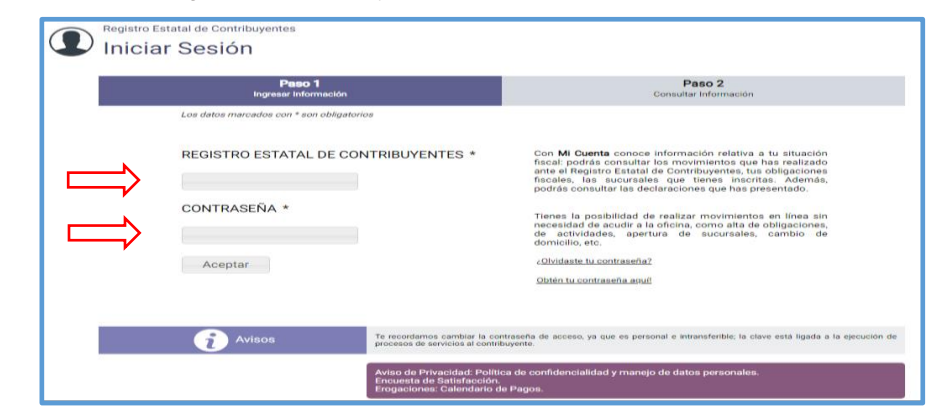

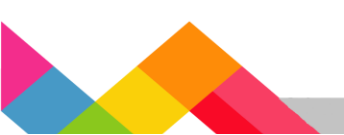

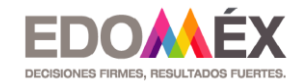

Si elegiste la opción declaración mensual, se desplegará la siguiente pantalla:

| GOBERNO DE<br>ESTADO DE MÉX | DOMEX<br>EDOMEX<br>MEDIOMEX<br>MEDIOMEX | NL.                                                         | Miércoles 11 de                       |
|-----------------------------|----------------------------------------------------------------------------------------------------|-------------------------------------------------------------|---------------------------------------|
| Trinite 7<br>Servicio       | Declaración<br>Casas de Empeño                                                                                                    |                                                             |                                       |
|                             | Paso 1<br>Ingresar Información                                                                                                    | Paso 2<br>Seleccionar Forma de Pago                         | Paso 3<br>Pagar e Imprimir Formato    |
|                             | Los datos marcados con * sor                                                                                                    | n obligatorios                                              |                                       |
|                             | Datos de Identificación R.F.C. :<br>DENOMINACIÓN:                                                                                                    | AAPO10101Z01<br>Rec de prueba para casas de empeño sa de cv |                                       |
|                             | Datos de la EJERCICI<br>Declaración                                                                                                    | 0 * PERÍODO *<br>v Selecciona v                             | TIPO DE DECLARACIÓN * ?<br>Selecciona |

• Ejercicio

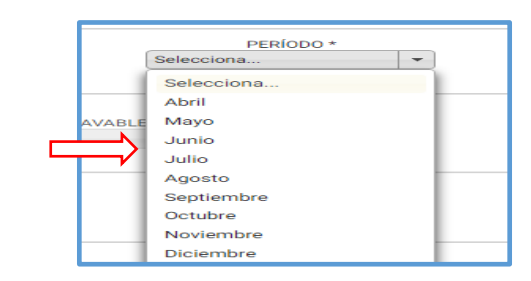

• Tipo de declaración

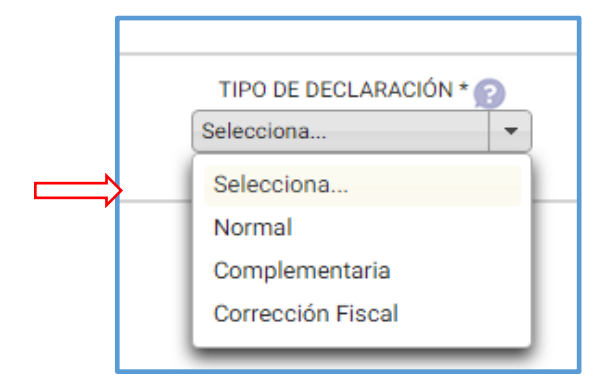

En esta sección, se muestran los **"Datos de identificación"**, que aparecen precargados, en razón de estar inscrito en el Registro Estatal de Contribuyentes, en el que sólo deberás validar la información.

**5.-** En el rubro **"Datos de la Declaración"**, deberás seleccionar el **ejercicio**, **periodo y tipo de declaración**, de acuerdo a las siguientes opciones:

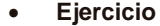

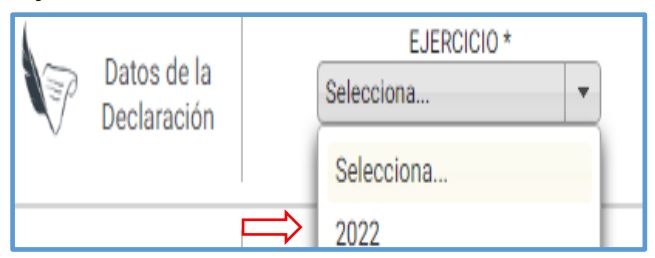

6.- En el apartado datos de la declaración, deberá capturarse de forma manual el dato completo y correcto de la cantidad que corresponda a la base gravable del impuesto, que es la cantidad que resulta de la diferencia entre los montos de los avalúos de los bienes otorgados en garantía a la casa de empeño, que sirvieron de base para el otorgamiento de los créditos prendarios y los montos de su venta.

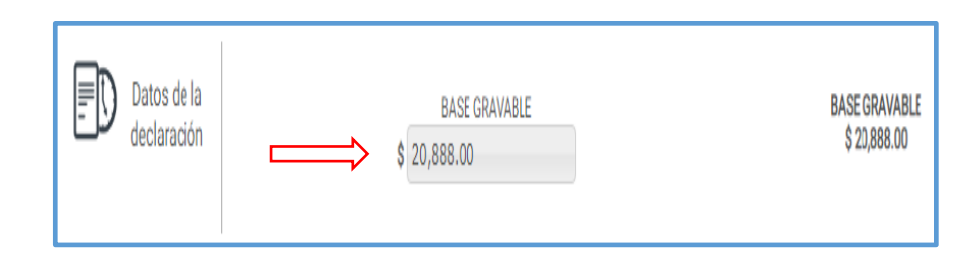

apartado que se indica a continuación:

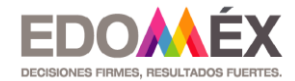

\*Nota.- Respecto al apartado de la base gravable, disponible en la opción "otros", las personas físicas o jurídicas colectivas que cuenten con dos o más sucursales en la entidad, tienen la posibilidad de agregar los montos de la base gravable por cada una de sus unidades económicas, dando en la opción, ¿Desea desglosar la base gravable por cada sucursal?, como se muestra a continuación:

| ēš    |                                                      |
|-------|------------------------------------------------------|
| Otros | ¿Desea desglosar la base gravable por cada sucursa?? |

Una vez elegida la opción desglose por sucursal, aparecerá un recuadro para anotar los datos de la "**Matriz**" y otro subsecuente donde se podrán colocar los datos de las **sucursales** con las que se cuente:

| N.*     | DIRECCIÓN                                            | BASE<br>GRAVABLE | IMPUESTO  |
|---------|------------------------------------------------------|------------------|-----------|
| 1       | ASASASASASAS KM 52 S/N, CP. 51220, CERRO COLORADO    | 1000000          | 50,000.00 |
| SUCURS/ | L                                                    |                  |           |
| N.*     | DIRECCIÓN                                            | BASE<br>GRAVABLE | IMPUESTO  |
| 1       | PRUEBA PRODUCCION 123 S/N, CP. 57440, XOCHITENCO     | 250000           | 12,500.00 |
| 2       | IGNACIO PEREZ 411 S/N, CP. 50150, SAN SEBASTIÁN      | 250000           | 12,500.00 |
| 3       | PRUEBA HARVYN PRODUCCION 2 2, CP. 50290, CHUPASCLIYA | 0                | 0.00      |
| 4       | UNO 5 5, CP. 50393, BAÑE                             | 0                | 0.00      |
| 5       | PRUEBA PRODUCCION 564 S/N, CP. 50627, EL GIGANTE     | 0                | 0.00      |
| 6       | ISIDRO MARTINEZ 102 B, CP. 52693, LAS COCINAS        | 0                | 0.00      |

| DATOS DEL C                                                                                                    | CONTRIBU                                                                                                    | YENTE                          |                       |          |  |  |
|----------------------------------------------------------------------------------------------------|----------------------------------------------------------------------------------------------------|--------------------------------|-----------------------|----------|--|--|
| REC                                                                                                    | : 00000                                                                                                    | )522586                        |                       |          |  |  |
| R.F.C.: XAXX010101000                                                                                                    |                                                                                                    |                                |                       |          |  |  |
| NOMBRE, DENOMINACIÓN O RAZÓN<br>SOCIAL                                                                                                    | NOMBRE, DENOMINACIÓN O RAZÓN FISICA PRUEBA PRODUCCION<br>SOCIAL: PERSONA                                                               |                                |                       |          |  |  |
| DATOS DE LA DECLARACIÓN                                                                                                    |                                                                                                    | BASE GRAVA                     | ABLE                  |          |  |  |
| Ejercicio: 2022<br>Periodo: Junio<br>Tipo de declaración: Normal                                                                                                    |                                                                                                    | Base Gravable:                 | \$1,500,000.00        |          |  |  |
| CONTRIBUCIÓN                                                                                                    |                                                                                                    | TOTALE                         | S                     |          |  |  |
| Impuesto a Cargo: \$75,000.00<br>Actualizaciones: \$0.00<br>Recargos: \$0.00                                                                                                    |                                                                                                    | Total a Favor<br>Total a Pagar | \$0.00<br>\$75,000.00 |          |  |  |
| SUCU                                                                                                    | RSALES                                                                                                    |                                |                       | .        |  |  |
| N.*. DIRECCIÓN                                                                                                    |                                                                                                    | BASE GRAVABLE TOTAL            | IMPUESTO              |          |  |  |
| 1 ASASASASASAS KM 52 S/N, CERRO CO                                                                                                    | LORADO                                                                                                    | \$1,000,000.00                 | 0 \$50,000.00         |          |  |  |
| 2 PRUEBA PRODUCCION 123 S/N, XOCHIT                                                                                                    | ENCO                                                                                                    | \$250,000.0                    | \$12,500.00           | <b>V</b> |  |  |
| 3 IGNACIO PEREZ 411 S/N, SAN SEBASTIA                                                                                                    | NN                                                                                                    | \$250,000.00                   | \$12,500.00           |          |  |  |
| DOMICILIO F                                                                                                    | ISCAL ES                                                                                                    | TATAL                          |                       |          |  |  |
| DOMICILIO                                                                                                    | ASASASASAS NO. EXT. KM 52 NO. INT.<br>S/N<br>DOMICILIO: ASENTAMIENTO: PUEBLO CERRO COLORADO<br>MUNICIPIO: VALLE DE BRAVO<br>C P. 51220 |                                |                       |          |  |  |
| TELÉFONO                                                                                                    | 017222                                                                                                    | 145326                         |                       |          |  |  |
| CORREO ELECTRÓNICO                                                                                                    | prueba                                                                                                    | _2017_@yahoo.com.mx            |                       |          |  |  |
| REPRESEN                                                                                                    | TANTE LE                                                                                                    | GAL                            |                       |          |  |  |
| DECLARO BAJO PROTESTA DE DECIR VER<br>DECLARACIÓ                                                                                                    | DECLARO BAJO PROTESTA DE DECIR VERDAD QUE LOS DATOS CONTENIDOS EN ESTA<br>DECLARACIÓN SON CIERTOS                                      |                                |                       |          |  |  |
| R.F.C.: GAMA850612G28                                                                                                    |                                                                                                    |                                |                       |          |  |  |
| C.U.R.P.: GAMA850612HMCXRL06                                                                                                    |                                                                                                    |                                |                       |          |  |  |
| NOMBRE                                                                                                    | ANDRE                                                                                                    | S GARCIA MENDEZ                |                       |          |  |  |
| Estimado contribuyente le informamos que su CFDI lo podrá descargar, ingresando en la página web https://sfpya.edomexico.gob.mx/recaudacion/, a través de nuestro portal de servicios al contribuyente en el módulo CFDI, opción reimprime tu CFDI y en seguida capture su línea de referencia. |                                                                                                    |                                |                       |          |  |  |

A fin de verificar las cantidades declaradas por cada sucursal, dicha información podrá

ser visible, una vez que se tiene el resumen de la declaración presentada, visible en el

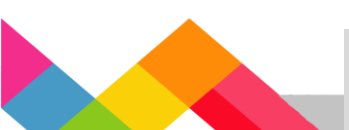

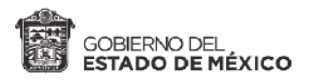

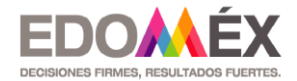

De acuerdo a la base gravable proporcionada, en la sección subsecuente, el sistema proporciona de forma automática el impuesto a cargo y para el caso de existir actualizaciones y recargos, de igual forma se indican dichos montos.

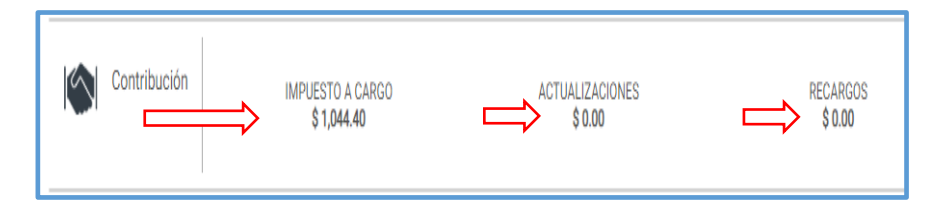

\*\*Para el caso específico de solicitud de "**Compensación**", se deberá indicar el folio del documento que la autorice y capturar el importe que se pretende compensar, lo que dará como resultado el saldo a favor.

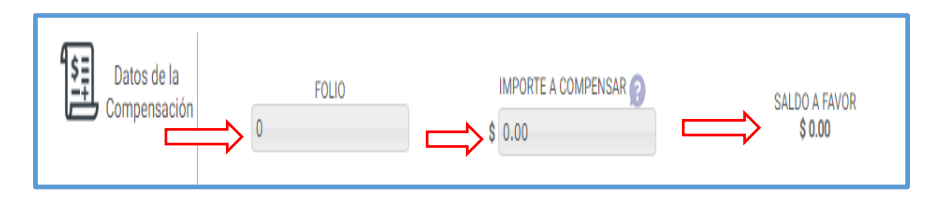

Al capturar el importe del saldo a favor, el sistema realiza los cálculos procedentes, proporcionando los importes totales a favor y de pago.

| Importes | TOTAL A FAVOR: \$ 0.00   |
|----------|--------------------------|
| v        | TOTAL A PAGAR:\$ \$ 0.00 |

Posterior a los importes totales, el sistema muestra los datos de identificación, sobre los que deberá validarse la información precargada.

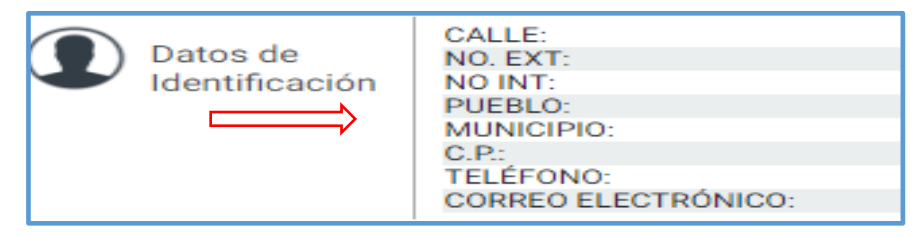

**7.-** El siguiente paso en la declaración, es dar clic en el recuadro del manifiesto, para aceptar que los datos y cálculos señalados en la declaración presentada, son correctos y existe conformidad con los mismos.

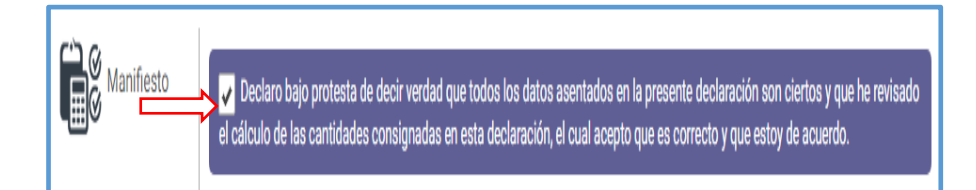

A continuación, se proporciona el aviso de privacidad, mismo que puedes consultar al darle clic, en el que se indica de manera clara y precisa, la política de confidencialidad y el manejo de los datos personales, que mediante la declaración proporcionas a la autoridad.

**IMPORTANTE**: Adicionalmente se informa al contribuyente, que una vez enviada la declaración, la misma no podrá modificarse.

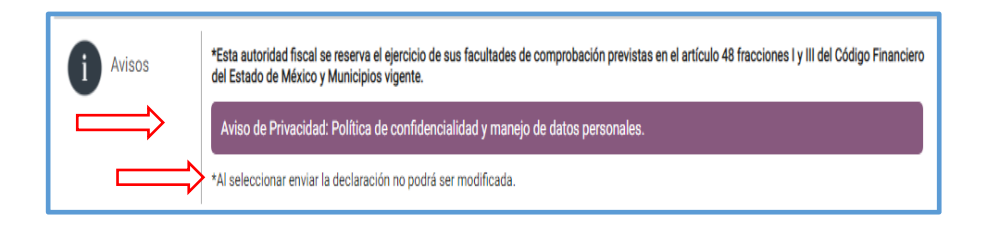

8.- Una vez capturada toda la información, deberá elegir la opción "Enviar", o en caso de duda, respecto a la información proporcionada, "Cancelar", para realizar las correcciones o ajustes pertinentes.

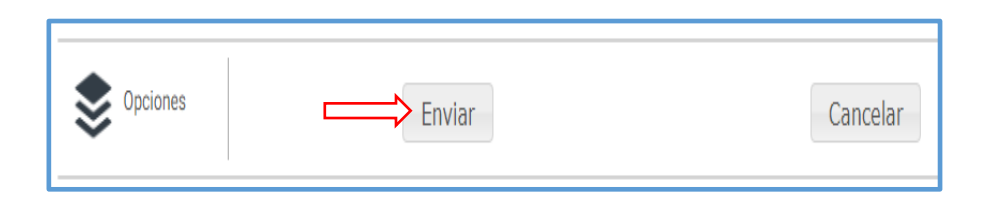

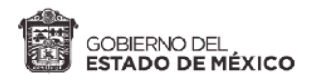

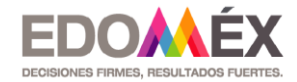

#### Al dar clic en la opción "Enviar", el sistema te remitirá a la siguiente pantalla:

| 8                 | Siigem                                                                                                    | <b>C</b> 0        | PREGUNTAS                       |                          | Ce                                                        | rrar Sesión             |                                       |
|-------------------|----------------------------------------------------------------------------------------------------|-------------------|---------------------------------|--------------------------|-----------------------------------------------------------|-------------------------|---------------------------------------|
|                   | PORTA<br>CONTR                                                                                                    | l de se<br>Ibuyen | RVICIOS AL                      |                          |                                                           |                         |                                       |
| ago en Línea/Reir | npresión FUP                                                                                                    |                   | CFDI                            |                          | Servicios G                                               | enerales                | Consultas                             |
| Formulario d      | e Pago Estat                                                                                                    | al                |                                 |                          |                                                           |                         |                                       |
|                   | Paso<br>Ingresar Info                                                                                             | 1<br>rmación      |                                 | Pas<br>Seleccionar Fr    | <b>o 2</b><br>orma de Pago                                | Paç                     | Paso 3<br>gar e Imprimir Formato      |
| Date              | s de la                                                                                                    |                   |                                 |                          |                                                           |                         |                                       |
| cont              | ribución                                                                                                    | R.F.C.            |                                 | AAP010101Z01             |                                                           |                         |                                       |
|                   | $\Rightarrow$                                                                                                    | LÍNEA DE          | CAPTURA                         | 111001000013134          | 824049694278                                              |                         |                                       |
|                   |                                                                                                    | FECHA D           | EMISIÓN                         | 19/04/2022               |                                                           |                         |                                       |
|                   |                                                                                                    | CONTRIB           | UYENTE                          | RECI                     |                                                           |                         |                                       |
|                   | ro de                                                                                                    | Asistencia a      | l Contribuyente del Gob         | ierno del Estado de Mé   | xico vía telefónica. En el Val                            | le de Toluca 2-26-17-51 | I y el resto del Estado 01800-715-43- |
| i Avis            |                                                                                                    | Estimado Co       | o electronico: <u>asismex</u> o | cargar el CFDI relacion: | asesona personalizada pue<br>ado con su pago, mediante la | a página web señalada   | en el Formato Universal de Pago.      |
| Pag<br>vent       | Pago en ventanilla Importante: Imprima su formato para tener el soporte documental completo del pago que realiza. |                   |                                 |                          |                                                           |                         |                                       |

La información que podrás verificar en esta pantalla, son los **"Datos de la Contribución"**, indicando por orden, el RFC, la línea de captura, la fecha de emisión, contribuyente, así como la cantidad a pagar, respecto de la base gravable proporcionada en la declaración.

Enseguida se proporcionan datos de contacto vía telefónica, correo electrónico, además de un listado del Centro de Servicios Fiscales más cercano a tu localidad, para que un

servidor público te proporcione la asistencia que requieras para presentar y pagar tu declaración.

**9.-** Al verificar que la información es correcta, el paso a seguir es imprimir el formato universal de pago, para cubrir el impuesto a cargo, en el establecimiento o Institución Bancaria de tu elección.

| Pago en ventanilla | Importante: Imprima su formato para tener el soporte documental completo del pago que realiza. |
|--------------------|------------------------------------------------------------------------------------------------|
|                    | Importante: Imprima su Acuse de Recibo.                                                        |

Al dar clic en la opción "**Importante: Imprima su formato para tener el soporte documental completo del pago que realiza**", se le proporcionará el siguiente formato de pago, en el que se establecerá, entre otros datos, la fecha de emisión, fecha límite de pago, la cantidad a pagar, así como un listado de centros autorizados de pago.

| GOBIERNO DELL<br>ESTADO DE MÉXICO                            | SECRET                                                                   | ARÍA DE FII                                                             | NANZAS                          | 5                         |            |
|--------------------------------------------------------------|--------------------------------------------------------------------------|-------------------------------------------------------------------------|---------------------------------|---------------------------|------------|
| Declaración                                                  | Mensual del                                                              | Impuesto a                                                              | Casas                           | de Emp                    | eño        |
| FORMAT<br>LÍNEA DE CAPTUR<br>111001 0000<br>POR FAVOR        | A PARA PAGO EN<br>13 134824 0496<br>CAPTURE SIN ESP                      |                                                                         | Fecha de                        | e emisión:                | 19/04/2022 |
| FECHA LÍMITE<br>(dd/mm/aaaa):                                | 10/05/2022                                                               | 2 TO<br>PA                                                              | TAL A<br>GAR:                   | \$75.                     | 00         |
| FAVOR DE REALIZA                                             | AR EL PAGO EN A<br>INTROS AUTORIZ                                        | /ENTANILLA DE<br>ADOS DE PAGO                                           | LOS SIGU<br>).                  | IENTES                    |            |
| BANCO AZTECA                                                 | BANCO DEL<br>BAJÍO 453                                                   | BANCO DEL<br>BIENESTAR                                                  | BBV/<br>CIE1336                 | 177                       |            |
| CI BANCO                                                     | CITIBANAMEX<br>PA:4516-01<br>T.C.:1840-05                                | COMERCIAL<br>CITY FRESKO                                                | DATALO                          | GIC                       |            |
| FARM.<br>GUADALAJARA/<br>INTERCAM<br>BANCO/ SUPER<br>KOMPRAS | HSBC 7960                                                                | SANTANDER<br>Concentradora<br>9621                                      | SORIA                           | NA                        |            |
| SUMESA                                                       | TELECOMM -<br>TELÉGRAFOS                                                 |                                                                         |                                 |                           |            |
| Por favor verifique que la li<br>emite el Centro Autorizado  | nea de captura y el impo<br>de Pago (Banco o Estab<br>impresa en este Fo | orte que aparece en el o<br>lecimiento Mercantil) co<br>ormato de Pago. | comprobante d<br>incidan con la | e pago que<br>información |            |

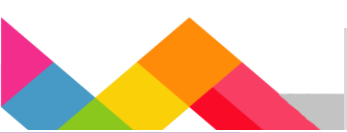

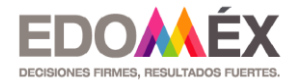

En ese mismo aparatado se indica el folio de la declaración, así como el resumen de los datos de la declaración, la base gravable, la contribución a pagar, los importes totales, el domicilio fiscal estatal, datos generales del representante legal e información importante para descargar CDFI, en caso de requerirlo.

| Folio de la declaración: 101                                                                                                    |        |                                                       |                                   |  |
|----------------------------------------------------------------------------------------------------|--------|-------------------------------------------------------|-----------------------------------|--|
| DATOS DEL CO                                                                                                    | ONTRIE | BUYENTE                                               |                                   |  |
| REC:                                                                                                    | 7722   | 20009301                                              |                                   |  |
| R.F.C.:                                                                                                    | AAP    | 010101Z01                                             |                                   |  |
| NOMBRE, DENOMINACIÓN O RAZÓN<br>SOCIAL:                                                                                                |        |                                                       |                                   |  |
| DATOS DE LA DECLARACIÓN                                                                                                    |        | BASE GRAVA                                            | BLE                               |  |
| Ejercicio: 2022<br>Período: Abril<br>Tipo de declaración: Normal                                                                       |        | Base Gravable:                                        | 1500.0                            |  |
| CONTRIBUCIÓN                                                                                                    |        | TOTALES                                               | 5                                 |  |
| Impuesto a Cargo: \$75.00<br>Actualizaciones: \$0.00<br>Recargos: \$0.00                                                               |        | Total a Favor<br>Total a Pagar                        | \$0.00<br>\$75.00                 |  |
| N.º. DIRECCIÓN                                                                                                    |        | BASE GRAVABLE TOTAL                                   | IMPUESTO                          |  |
| AZTECAS 100 1, CABECERA DE INDÍGER                                                                                                    | NAS    | \$1,500.00                                            | \$75.00                           |  |
| DOMICILIO FI                                                                                                    | SCAL E | STATAL                                                |                                   |  |
| AZTECAS NO. EXT. 100 NO. INT. 1<br>ASENTAMIENTO: PUEBLO CABECERA DE<br>DOMICILIO: INDÍGENAS<br>MUNICIPIO: DONATO GUERRA<br>C. P. 51030 |        |                                                       | : 1<br>ECERA DE                   |  |
| TELÉFONO:                                                                                                    | 72222  | 222222                                                |                                   |  |
| CORREO ELECTRÓNICO:                                                                                                    | prueb  | a_@yahoo.com                                          |                                   |  |
| REPRESENTANTE LEGAL                                                                                                    |        |                                                       |                                   |  |
| DECLARO BAJO PROTESTA DE DECIR VERDAD QUE LOS DATOS CONTENIDOS EN ESTA<br>DECLARACIÓN SON CIERTOS                                      |        |                                                       |                                   |  |
| R.F.C.:                                                                                                    | PARF   | 010104H25                                             |                                   |  |
| C.U.R.P.:                                                                                                    | PARF   | 010104HMCLNR04                                        |                                   |  |
| NOMBRE:                                                                                                    | REP    | LEGAL_                                                |                                   |  |
| stimado contribuyente le informamos que s                                                                                              | su CFI | DI lo podrá descargar, in<br>udacion/, a través de nu | gresando en la<br>estro portal de |  |

bagina web https://sfpya.edomexico.gob.mx/recaudacion/, a traves de nuestro portal de servicios al contribuyente en el módulo CFDI, opción reimprime tu CFDI y en seguida capture su línea de referencia. **10.-** Al dar clic en la opción **"Importante: Imprima su Acuse de Recibo",** de la pantalla que se muestra a continuación:

| Importante: Imprima su Acuse de Recibo. |  |
|-----------------------------------------|--|

El sistema le enviará el siguiente Acuse de recibo:

| GOBIERNO DEL<br>ESTADO DE MÉXICO         | SECRETARÍA DE FINANZAS                                                                  |
|------------------------------------------|-----------------------------------------------------------------------------------------|
|                                          |                                                                                         |
| R.E.C:                                   | 77220009301                                                                             |
| Folio de la declaración:                 | 101                                                                                     |
| Fecha y hora de presentación:            | 19-04-2022                                                                              |
| Ejercicio:                               | 2022                                                                                    |
| Mes:                                     | Abril                                                                                   |
| Cadena original:                         | //220009301&101&//220009301&k19-04-2022                                                 |
| Sello digital:                           | 93< )♥1\$r5 <b>G</b> :+)+,-+#r *-42‼"!!n% :"                                            |
| GOBIERNO DEL ESTADO DE MÉX               | ICO                                                                                     |
| Mayores Informes: Dirección de Ater      | nción al Contribuyente: Valle de Toluca: 2 26 17 51, resto del Estado 01 800 715 43 50. |
| Correo electrónico: <u>asismex@edome</u> | <u>x.gob.mx</u>                                                                         |

**IMPORTANTE**: Recuerda que, al concluir la declaración, la misma no podrá ser modificada, por lo que, de existir ajustes en su presentación, deberás hacer uso de la declaración complementaria.

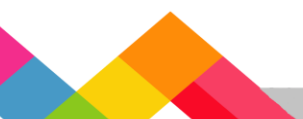

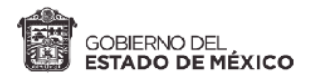

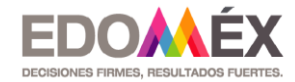

**11.-** Finalmente, para realizar el pago de la cantidad que resulto a cargo, al presentar la declaración, se le dará la opción de pago en línea y para el caso de elegirla, se le proporcionaran los requisitos necesarios.

| Pago en línea | VISA / MASTER CARD          | PORTAL BANCOS              |
|---------------|-----------------------------|----------------------------|
|               | VISA Mariford               | Banorte<br>Inbursa<br>HSBC |
|               | Pagos en Línea              | Línea                      |
|               | <u></u> Centros Autorizados | s de Pago                  |

\*Considera que para el caso de que, en el mes a declarar, no exista impuesto a cargo, deberás remitirte a la declaración en cero.

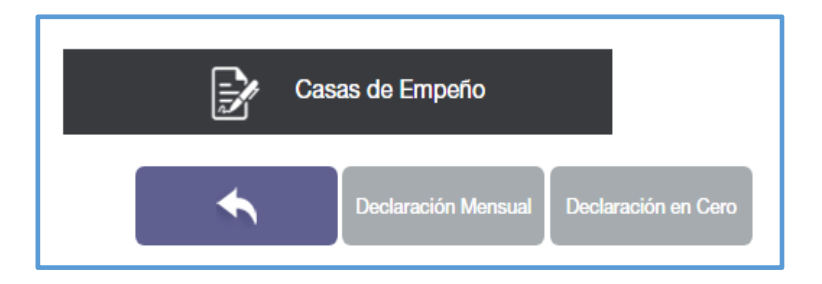

\*\*Este documento no establece ni crea derechos distintos a los contenidos en las disposiciones fiscales vigentes.

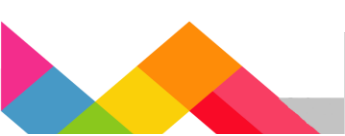